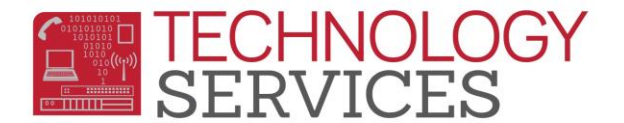

## Update UC/CSU Requirements (Schools)

From the Navigation Tree, select Student Data, Test Scores, and College Entrance Req's

Under College Entrance Req's click on UC/CSU Options button

|                                                                         |              | College Entrance Requirements                   |                 |              |      |        |     |  |  |  |  |
|-------------------------------------------------------------------------|--------------|-------------------------------------------------|-----------------|--------------|------|--------|-----|--|--|--|--|
| Flag Student number                                                     | Last Name    | First Name                                      | Middle Name     | Perm ID      | Sex  | Grd    | Age |  |  |  |  |
| 1010.00                                                                 | TERMINE AND  | Teatroit                                        |                 | 1612000      | 181  |        | 181 |  |  |  |  |
|                                                                         |              |                                                 | University of C | f California |      |        |     |  |  |  |  |
|                                                                         |              | Required                                        | Completed       | Current      |      | Needed |     |  |  |  |  |
| A - History/Social Science                                              |              | 20                                              |                 | 0 0          |      |        | 20  |  |  |  |  |
| B - English                                                             |              | 40                                              |                 | 0 0          |      |        | 40  |  |  |  |  |
| C - Mathematics                                                         |              | 30                                              |                 | 0 0          |      |        | 30  |  |  |  |  |
| D - Laboratory Science                                                  |              | 20                                              |                 | 0 0          | 0    |        |     |  |  |  |  |
| E - Foreign Language                                                    |              | 20                                              |                 | 0 0          | 0    |        |     |  |  |  |  |
| F - Visual/Performing Arts                                              |              | 10                                              |                 | 0 0          | 0 10 |        |     |  |  |  |  |
| G - College Prep Electives                                              |              | 10                                              |                 | 0 0          |      |        | 10  |  |  |  |  |
| Prelir                                                                  | minary GPAs: | 0.00                                            |                 |              |      |        |     |  |  |  |  |
| Course                                                                  | Completions: | Does NOT Meet UC Course Completion Requirements |                 |              |      |        |     |  |  |  |  |
| Entrance Requirements: Does NOT Meet UC Entrance Requ                   |              |                                                 |                 |              |      |        |     |  |  |  |  |
| Course Completer Override:                                              |              |                                                 |                 |              |      |        |     |  |  |  |  |
| UC/CSU Options Print UC Eligibility Report Print CSU Eligibility Report |              |                                                 |                 |              |      |        |     |  |  |  |  |

From the **UC/CSU Options** window, make sure the setting **mimics** the screenshot below:

| UC/CSU Options              |          |                                   |  |  |  |  |  |
|-----------------------------|----------|-----------------------------------|--|--|--|--|--|
| HIS Terms                   |          | Other Options                     |  |  |  |  |  |
| Summer (0):                 | Summer 1 | Do Students' Grade Levels         |  |  |  |  |  |
| Fall (1):                   | Fall     | Change for Summer School?         |  |  |  |  |  |
| Spring (2):                 | Spring   | Credits for 1 Year of Instruction |  |  |  |  |  |
| 1st Trimester (3):          | Summer 1 | (normally 10.00)                  |  |  |  |  |  |
| 2nd Trimester (4):          | Summer 1 | 10.00                             |  |  |  |  |  |
| 3rd Trimester (5):          | Summer 1 |                                   |  |  |  |  |  |
| Winter Intersession<br>(6): | Summer 1 |                                   |  |  |  |  |  |
| Summer<br>Intersession (7): | Summer 1 |                                   |  |  |  |  |  |
| (8):                        | Summer 1 |                                   |  |  |  |  |  |
| OK Cancel                   |          |                                   |  |  |  |  |  |

From the Navigation Tree, select School Info and Functions

Under Functions click on Calculate College Entrance Reqs

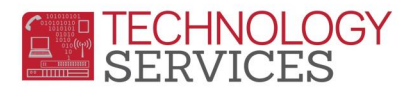

| ▼ SCHOOL INFO                   |
|---------------------------------|
| School Options                  |
| School Information              |
| Calendar                        |
| Terms                           |
| District Student Lookup         |
| Teachers                        |
| Staff                           |
| School Events                   |
| Send Emails                     |
| Colleges                        |
| Student Groups                  |
| View Logged In Users            |
| Portal Management               |
| Configurations                  |
| ▼ Functions                     |
| Calculate College Entrance Reqs |
|                                 |

From the Calculate College Entrance Requirements screen, click on Calculate College Entrance Requirements for All Students button. Click Ok on the next screen message.

Once the process is finished you will receive an email. After receiving the email run the following query:

## LIST STU TG ID NM GR PUC QUC PCS QCS CCO IF GR = 12 AND ( TG = " " OR TG = C ) AND ( QUC = Y OR QCS = Y )

| College Entrance Requirements  |                       |                                             |                                            |              |     |       |                                            |                                 |                             |        |             |               |         |
|--------------------------------|-----------------------|---------------------------------------------|--------------------------------------------|--------------|-----|-------|--------------------------------------------|---------------------------------|-----------------------------|--------|-------------|---------------|---------|
| Flag Student number            | Last Name             | First Name                                  | Middle Name                                | Perm ID      | Sex | Grd   | Age                                        | Birthdate                       | Prog                        | Track  | RptgLng     | Lan           | gFlu    |
| 10300                          | 1542-15421            | 1000100100                                  |                                            | 1077085      |     | 100   | 127                                        | <b>非行行98</b>                    |                             |        | 10000       | <b>Baldan</b> | 10 ALAR |
|                                |                       | Poquirod                                    | University of California                   |              |     | od    | Poquir                                     | od                              | California State University |        |             |               |         |
| A - History/Social Science     |                       | Keyuireu                                    | 20 20                                      | D            | 0   | Neeue | eu<br>0                                    | Keyuli                          | 20                          | Comple | 20          | Current       | 0       |
| B - English                    |                       |                                             | 40 4                                       | 0            | 0   |       | 0                                          |                                 | 40                          |        | 40          |               | 0       |
| C - Mathematics                |                       |                                             | 30 3                                       | 0            | 0   |       | 0                                          |                                 | 30                          |        | 30          |               | 0       |
| D - Laboratory Science         |                       |                                             | 20 21                                      | 0            | 0   |       | 0                                          |                                 | 20                          |        | 20          |               | 0       |
| E - Foreign Language           |                       |                                             | 20 2                                       | 0            | 0   |       | 0                                          |                                 | 20                          |        | 20          |               | 0       |
| F - Visual/Performing Arts     |                       |                                             | 10 1                                       | D            | 0   |       | 0                                          |                                 | 10                          |        | 10          |               | 0       |
| G - College Prep Electives     |                       |                                             | 10 5                                       | 5            | 0   |       | 0                                          |                                 | 10                          |        | 55          |               | 0       |
|                                | Preliminary GPAs      | PUC 2.86                                    |                                            |              |     | PCS   | CS 2.97                                    |                                 |                             |        |             |               |         |
|                                | Course Completions    | CUC Meets UC Course Completion Requirements |                                            |              |     | CCS   | S Meets CSU Course Completion Requirements |                                 |                             |        |             |               |         |
|                                | Entrance Requirements | QUC                                         | QUC Does NOT Meet UC Entrance Requirements |              |     |       | QCS                                        | Meets CSU Entrance Requirements |                             |        |             |               |         |
| Course Completer Override: CCO |                       |                                             |                                            |              |     |       |                                            |                                 |                             |        |             |               |         |
| Student ID T                   | Student Name 🔻        | Grade                                       | T PUC1                                     | ▼ UC CrsComp | ٢   | T QUO | 01                                         | Т                               | PCS1                        | T      | CSU CrsComp | Ŧ             | QCS1    |
| 187796                         | Same, Station         | 1                                           | 2.8636                                     | Y            |     | N     |                                            |                                 | 2.9688                      |        | Y           |               | Y       |